## 古本市予約システムの使い方

古本市予約のスケジュール (supersaas.jp)

1. 予約をするにはログインが必要です。初めての方は予約したい日にち、時間をクリックしてからログインをクリックします。

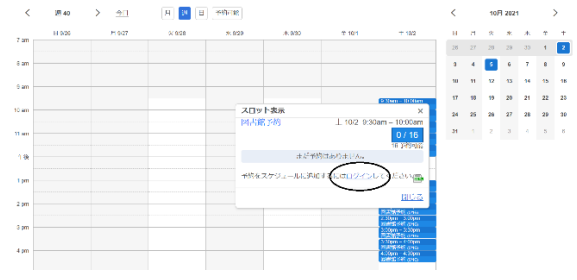

2. ユーザーアカウントを作成するをクリックします。

| 図書館予約のスケジュール用ログイン                                                       |  |
|-------------------------------------------------------------------------|--|
| ユーザーログイン                                                                |  |
| E-mail:                                                                 |  |
| <ul> <li>● ログイン状態を保つ</li> <li>○ Eメールを記憶する。</li> <li>○ 毎回確認する</li> </ul> |  |
| ログイン                                                                    |  |
| ユーザーアカウントを作成する。                                                         |  |

3. E-mail、氏名 (日本語でも英語でも可) を入力してユーザーアカウントを作成します。

| 詳細情報を入力して | ください。                |
|-----------|----------------------|
| E-mail *  |                      |
|           | あなたのメールアドレスがログイン名です。 |
| 氏名*       |                      |
|           | * 必須入力フィールド          |
| 入力されたメー   | ルアドレスに確認メールが送信されます。  |
|           | 作成する 戻る              |

SANSUIKAITOSHOの新規ユーザーアカウント の作成

4. 登録に成功すると図書館予約のスケジュール画面に移動します。

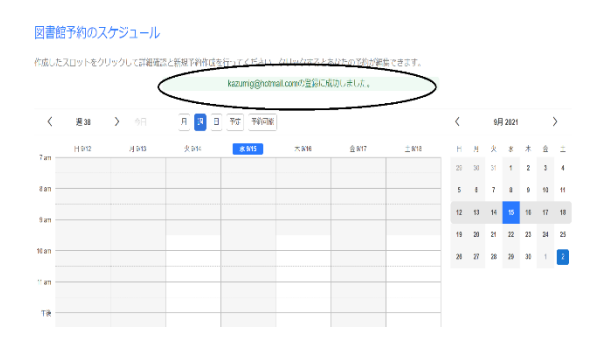

5. 希望の日時をクリックして新規予約を行います。

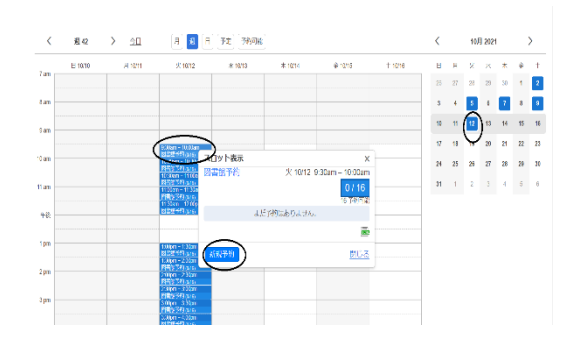

6. 氏名、携帯(連絡のつく電話番号)、来館人数を入力して予約作成をクリックします。※来館人数はご自分も含め一緒に来られる方の人数を入力してください。

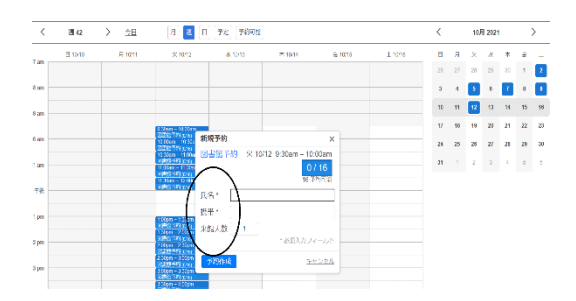

7. 予約の作成に成功しました。確認通知がメールに届きます。

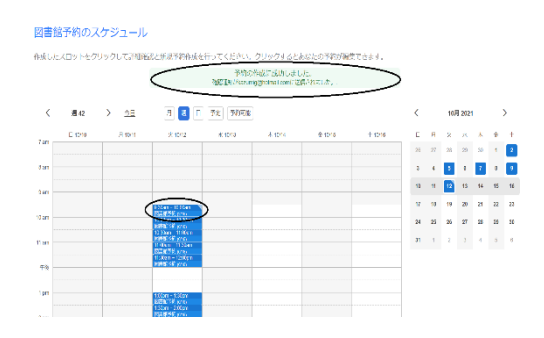

8. ご自分の予約をキャンセルしたい場合は上にある予定をクリックします。

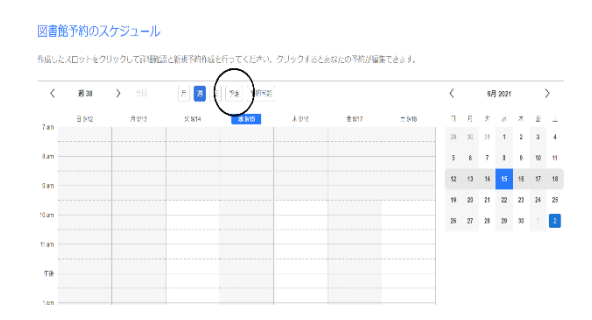

9. ご自分の予約したスケジュールが表示されるので一番右にあるノートマークをクリックします。

| 図書館予約の人ク              | 「ジュー    | ール    |        |        |
|-----------------------|---------|-------|--------|--------|
| 月週日予定                 | 予約可能    | ]     |        |        |
| 今後の予約                 | 2       |       |        |        |
| 開始時刻                  | 終了時刻    |       | 予約     | -      |
|                       |         |       |        | $\sim$ |
| 火 10/12/2021 9:30am – | 10:00am | 図書館予約 | 5 / 16 |        |

10. ご自分の予約内容がポップアップされます。また右横のノートマークをクリックします。

| ア         アジラ 予約時間           今後の下約1         第25至王12           111         第25 予約時間           111         第25 予約時間           111         第25 第25日12           111         第25 第25日12           111         第25 第25日12           111         第25 第25日           111         第25 第25日 | 図書館予約のスク              | ジュ-      | -ル        |      |                  |                                |
|----------------------------------------------------------------------------------------------------|-----------------------|----------|-----------|------|------------------|--------------------------------|
|                                                                                                    | Л 🕱 🛛 🏋               | 予約可能     | ]         |      |                  |                                |
|                                                                                                    | 今後の予約 <u>meratta</u>  |          |           |      |                  |                                |
| 米10122021930am - 1000am 医器部形的 5/16 2 2 2 2 2 2 2 2 2 2 2 2 2 2 2 2 2 2 2                                                                                                    | 開始時刻                  | 終了時刻     | <u> </u>  | 予約   | スロット表示           | ×                              |
| 51/16         51/16           117494歳         117494歳           5219日総治発気を検索 915002111.14pm         他家           氏名 家族人族 作成者         作者目前           久保 一美 3 gaudingk@gmal.com%15202111.14pm         ()           文保 再移         111.4pm                                                                                                    | 火 10/12/2021 9:30am — | 10:00am  | 区書館予約     | 5/16 | 図書館予約            | 火 10/12 9:30am - 10:00am       |
| 下科可能な映然を検索 9150021111fby 通客<br>反応 実施人族 作成者 作成日時<br>久候 一美 3 guiddingk@gmail.com.91520211114pg (F)<br>(11.14pg (F))                                                                                                    |                       |          |           |      |                  | 5 / 16                         |
| (長) 一美 3 gaudingk@gmail.com.9152021 11.14pt gauge<br>(1923年)                                                                                                    | 予約可能な時間を検索            | 9/15/202 | 1 11:18pm | 検索   | 氏名 來館人数 作成者      |                                |
|                                                                                                    |                       |          |           |      | 久保 一美 3 gaulding | k@gmail.com9/15/2021 11:14pm 🕼 |
| 新規基例 閉じる                                                                                                    |                       |          |           |      |                  | $\checkmark$                   |
| 10120101                                                                                                    |                       |          |           |      | 新規予約             | <u>1363</u>                    |

11. 予約編集画面がポップアップされます。予約を削除する場合はゴミ箱マークをクリック。 人数の変更をしたい場合は人数を変更して予約更新をクリックします。

図書館予約のスケジュール

| A 2 A 30              | 700e     | ]                     |            |   |       |                                                                                                    |      |                                      |
|-----------------------|----------|-----------------------|------------|---|-------|----------------------------------------------------------------------------------------------------|------|--------------------------------------|
| 今後の予約  歴史表示           | à        |                       |            |   |       |                                                                                                    |      |                                      |
| 開始時刻                  | 找了時刻     | <u></u> ቃና ኮ <i>ኩ</i> | <b>3</b> 8 |   |       | スロット表示                                                                                                    | 予約編集 | i i                                  |
| 火 10/12/2021 9:30am - | 10:00am  | 図書館予約                 | 5/16       | 2 | 10.00 | 図書館予約 火 10/12 9:30am - 10:0<br>5/                                                                            | 氏名*  | 久保 一美                                |
|                       |          |                       |            |   |       | 11 - 54                                                                                                    | 携帯・  | 7138786334                           |
| 予約可能な時間を検索            | 9/15/202 | 1 11:18pm             | 検索         |   |       | 氏名         米館人歌         作成目時           久保         一美         3         gauldingk@gmail.com 9/15/2021 11:14pi | 来館人園 | 1 3 *必須入力フィールド                       |
|                       |          |                       |            |   |       |                                                                                                    | 作成日時 | 9/15/2021 11:14pmgauldingk@gmail.com |
|                       |          |                       |            |   |       | 新規予約                                                                                                    | 予約更  |                                      |

12. 削除(更新)完了です。メールが届きます。